# TUTORIAL TÉCNICO

## **Transmissão ao vivo RTMP** Mibo Cam

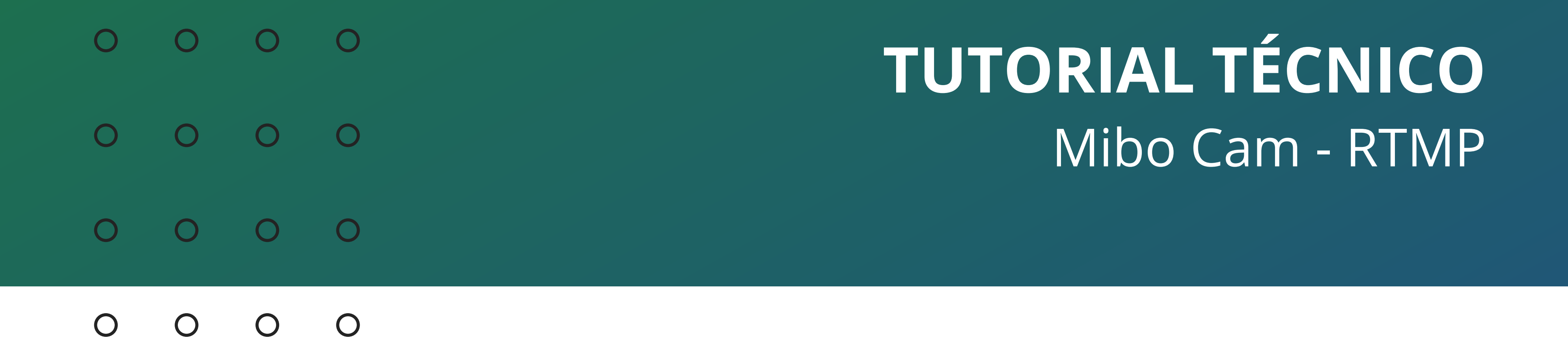

## Neste tutorial vamos configurar a função **RTMP** das câmeras Mibo Cam para realizar transmissões ao vivo (Lives) utilizando o Youtube.

## HABILITAR DE RTMP

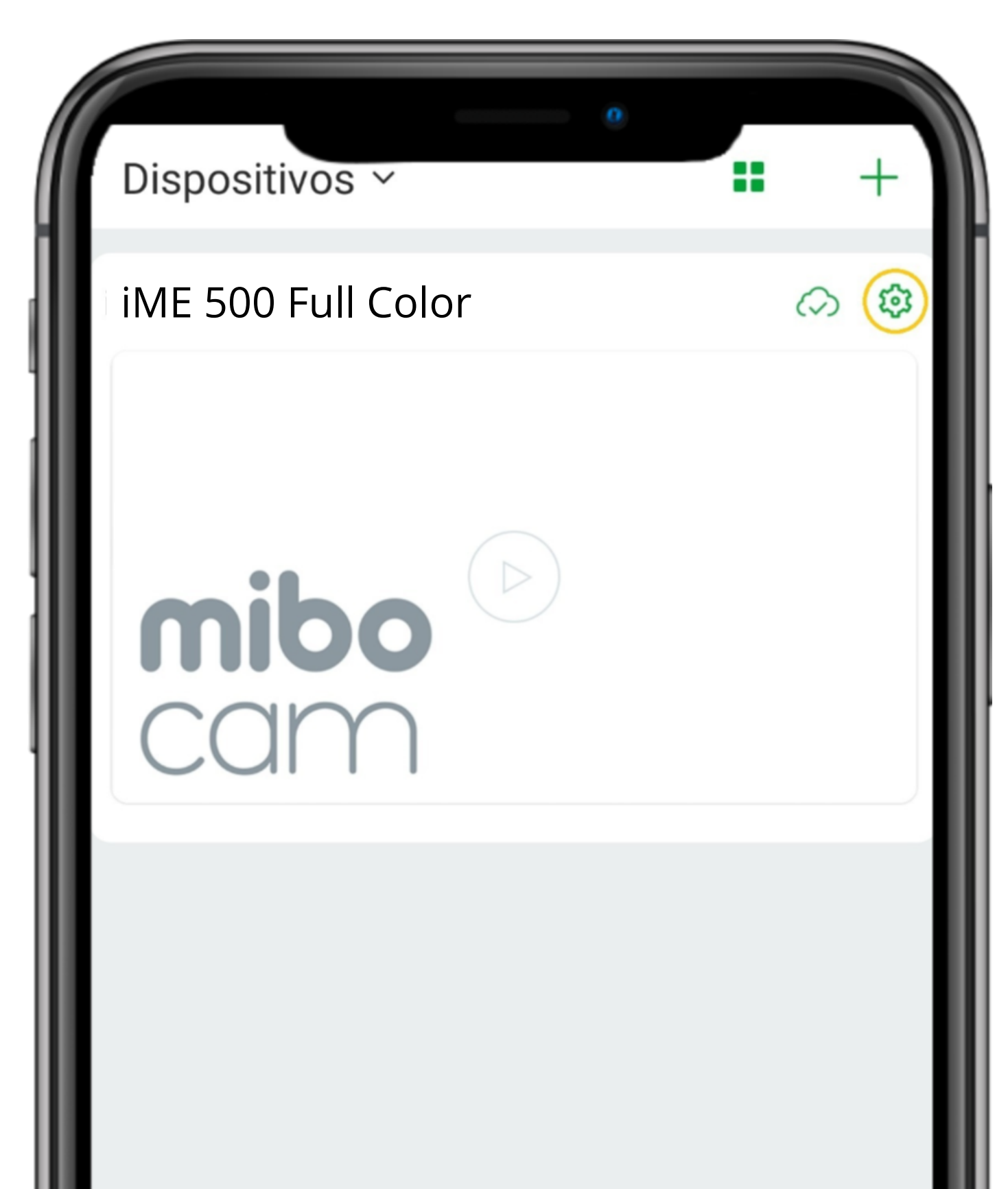

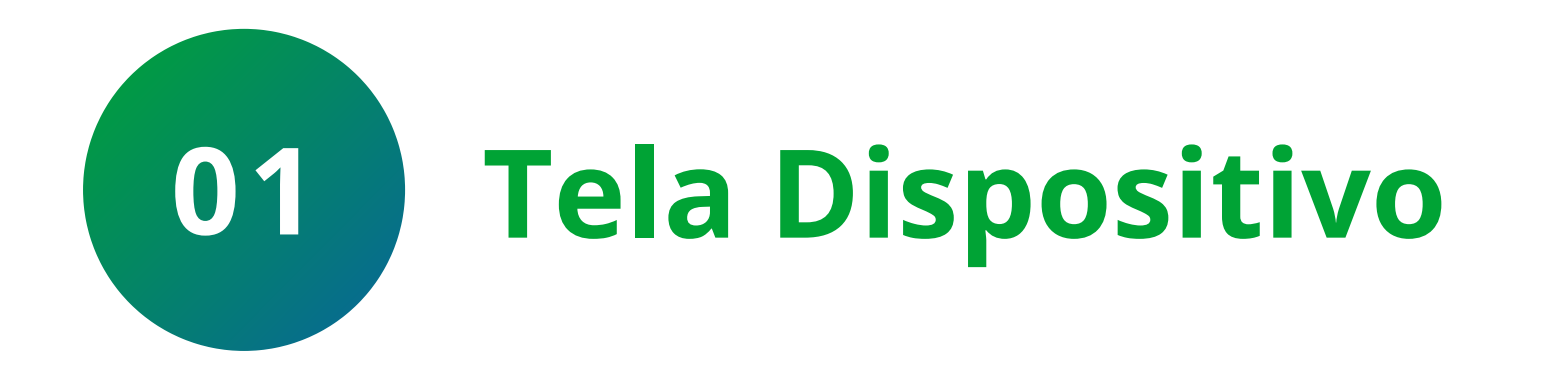

Na tela de dispositivo, clique na 🌣 (configurações) ao lado da nuvem.

| Ŷ |  | 000 |
|---|--|-----|

## Suporte a clientes: <u>intelbras.com/pt-br/contato/suporte-tecnico/</u> Vídeo tutorial: <u>youtube.com/IntelbrasBR</u>

0 Ο  $\bigcirc$ 0 0 0  $\bigcirc$ 0 0 0  $\mathbf{O}$ 

### Ο Ο Ο Ο

| <ul> <li>Configurações</li> </ul> |                          |            |  |  |  |
|-----------------------------------|--------------------------|------------|--|--|--|
| iME 500 Full Color                | <b>mibo</b><br>cam       | >          |  |  |  |
| Versão da câmera                  | 2.680.00IB00L.0.R.211124 | >          |  |  |  |
| Acesso simultâneo                 | 1                        | >          |  |  |  |
| Rotacionar imagem                 |                          | $\bigcirc$ |  |  |  |
| Configurações de alarme           |                          |            |  |  |  |
| Notificações                      |                          | >          |  |  |  |
| Mibo Cloud                        | Ativado                  | >          |  |  |  |
| Armazenamento SD                  |                          | >          |  |  |  |
| Alterar Wi-Fi                     | .Lab Seguranca 45        | >          |  |  |  |
| Avançado                          |                          | >          |  |  |  |
| Apagar                            |                          |            |  |  |  |
|                                   |                          |            |  |  |  |
|                                   |                          |            |  |  |  |
|                                   |                          |            |  |  |  |

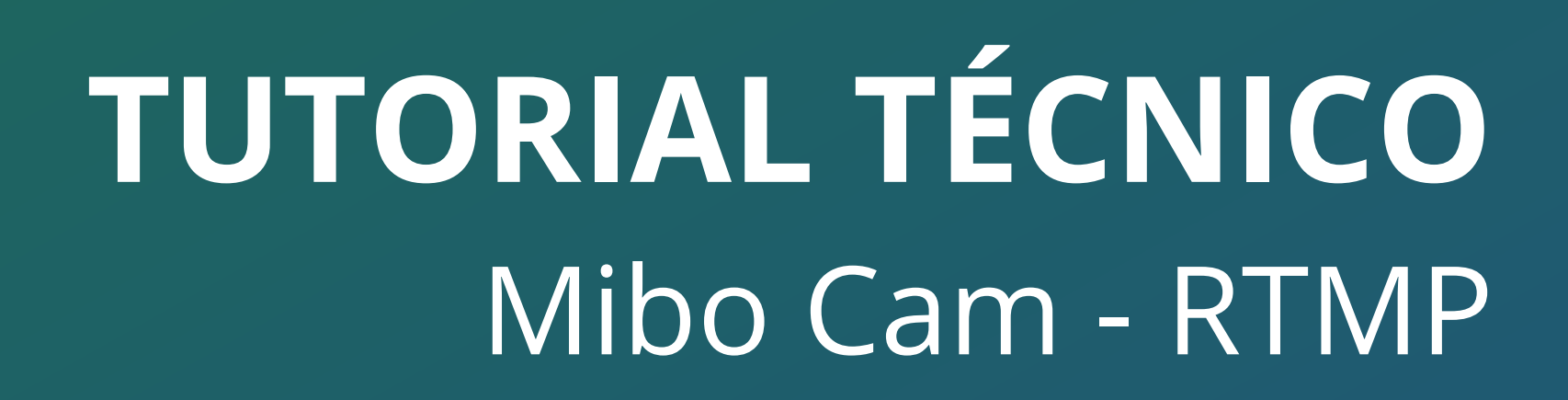

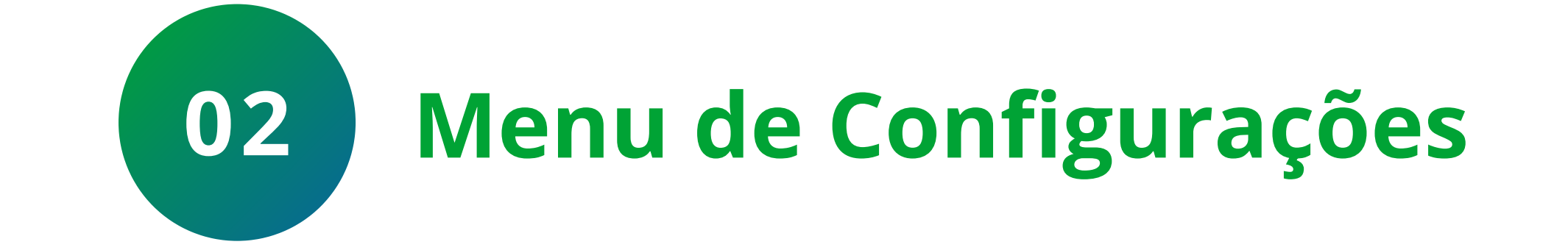

|               | 0        |            |            |
|---------------|----------|------------|------------|
| <             | Avançado |            |            |
| Visão noturna |          | Desativado | >          |
| Modo inativo  |          |            | >          |
| Microfone     |          |            | $\bigcirc$ |

## No menu de configurações, clique na opção Avançado.

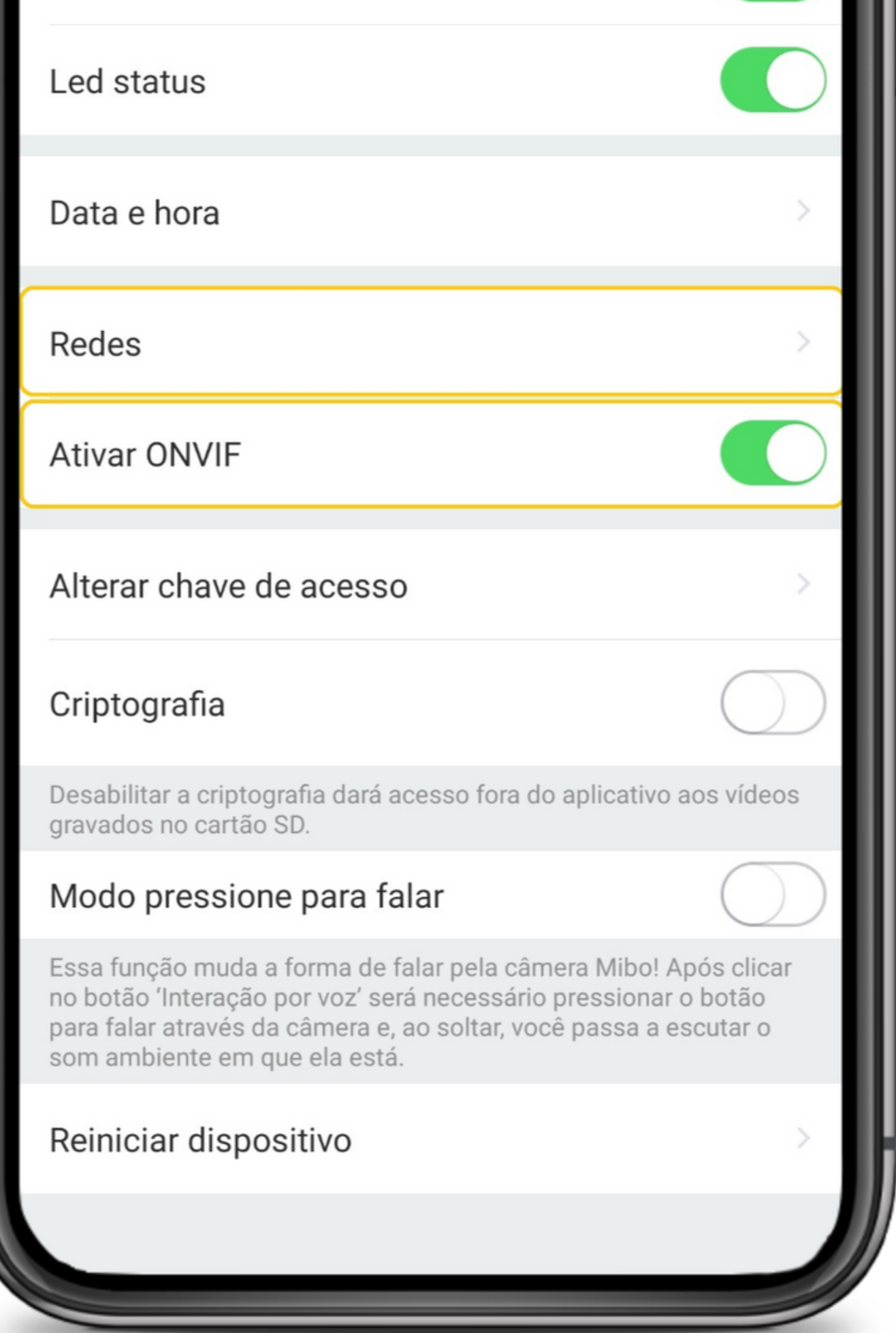

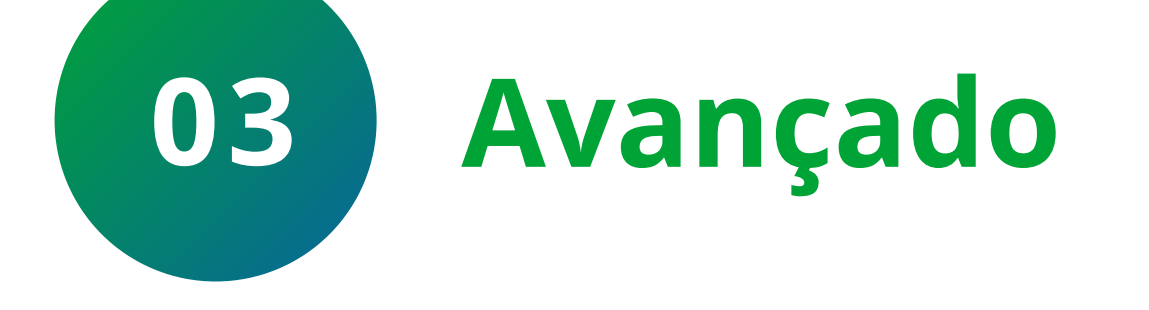

Habilite a opção Ativar ONVIF para tornar o stream de vídeo compatível com o serviço de streaming (Youtube) e clique em Redes.

### Suporte a clientes: <u>intelbras.com/pt-br/contato/suporte-tecnico/</u> Vídeo tutorial: <u>youtube.com/IntelbrasBR</u>

0 Ο 0 0 0 Ο 0 0 0 Ο Ο 0

### 0 0 0 0

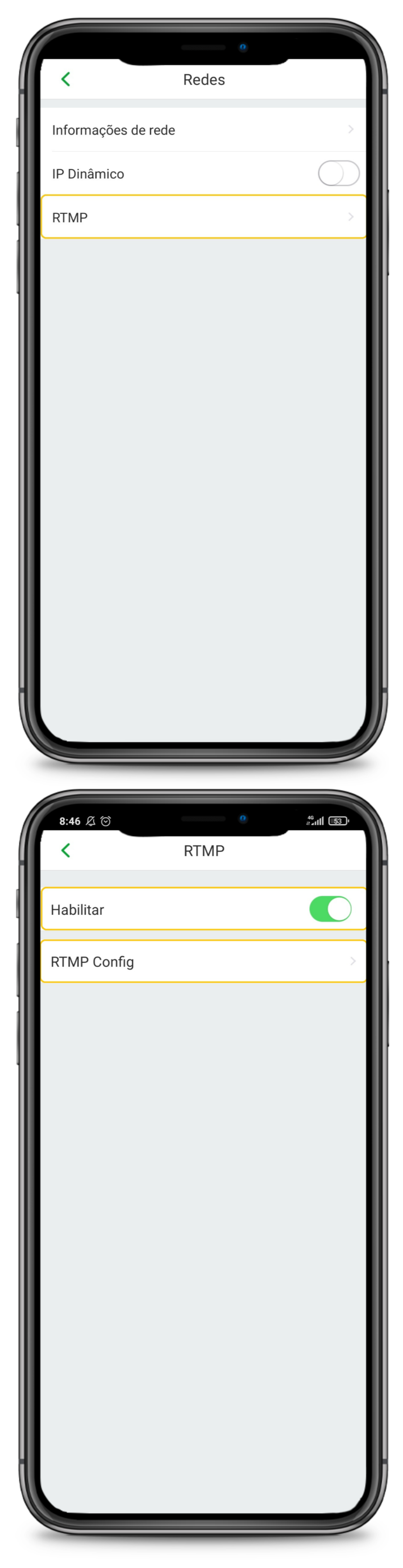

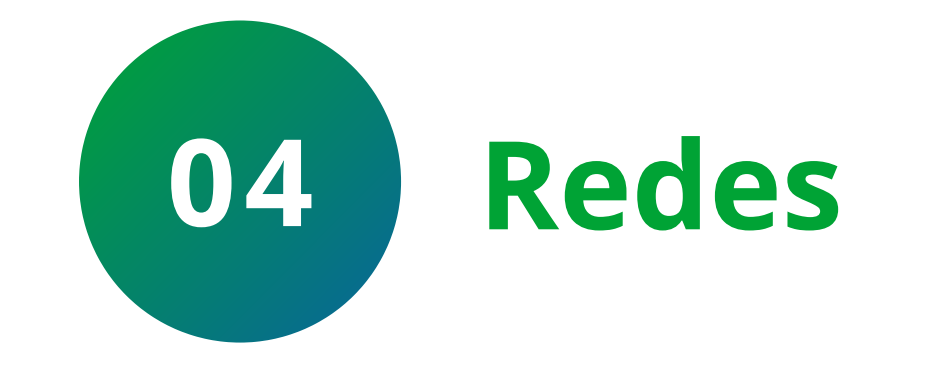

Clique em **RTMP**.

## **TUTORIAL TÉCNICO** Mibo Cam - RTMP

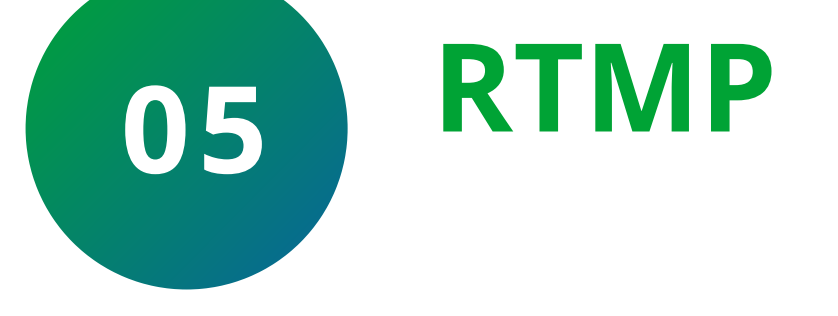

## Habilite o **RTMP** e clique em **RTMP Config**.

## Suporte a clientes: <u>intelbras.com/pt-br/contato/suporte-tecnico/</u> Vídeo tutorial: <u>youtube.com/IntelbrasBR</u>

 $\bigcirc$  $\mathbf{O}$  $\bigcirc$  $\mathbf{O}$  $\bigcirc$ 0  $\mathbf{O}$  $\bigcirc$  $\bigcirc$ 

### Ο Ο $\bigcirc$ $\mathbf{O}$

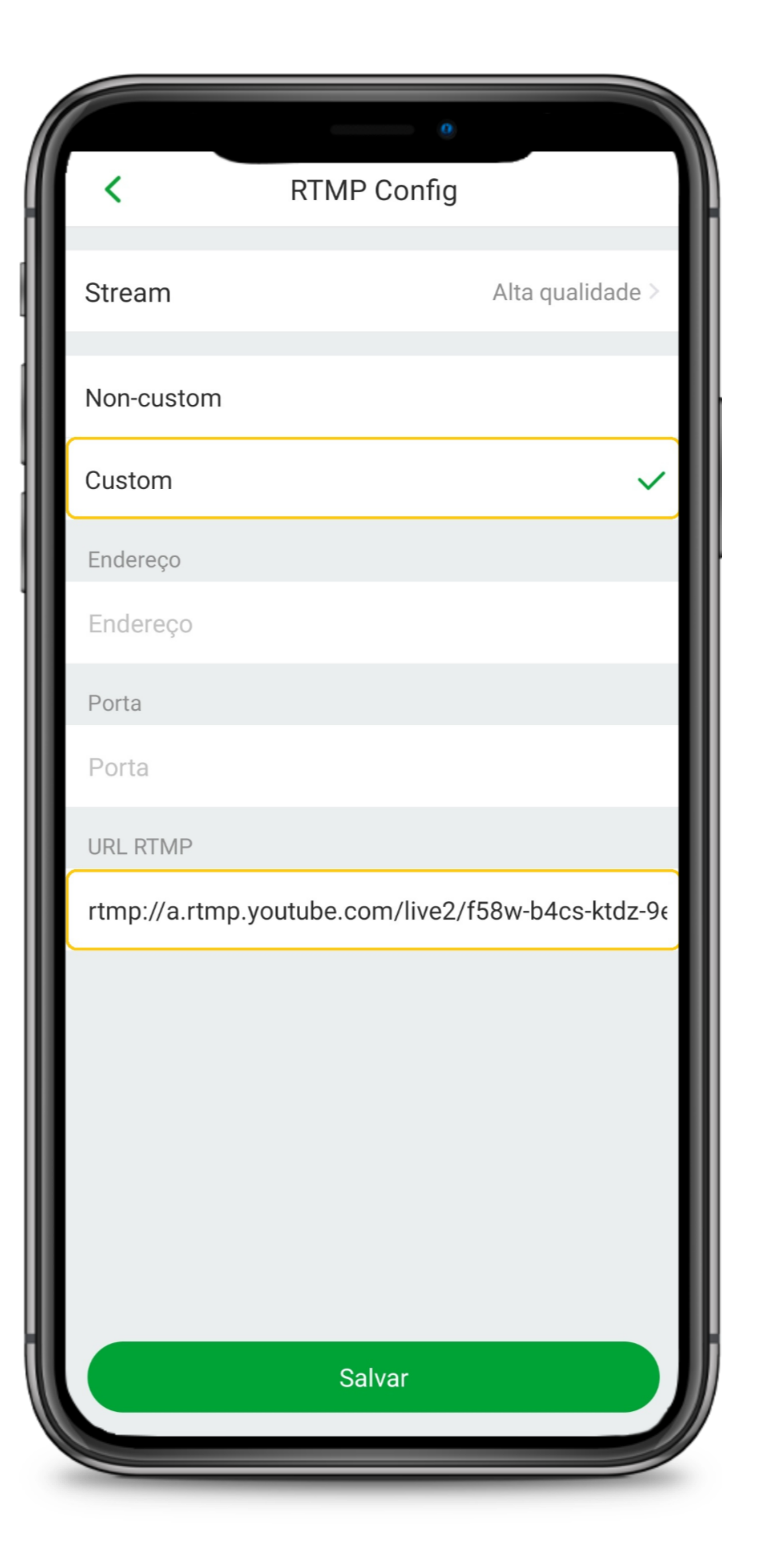

## **TUTORIAL TÉCNICO** Mibo Cam - RTMP

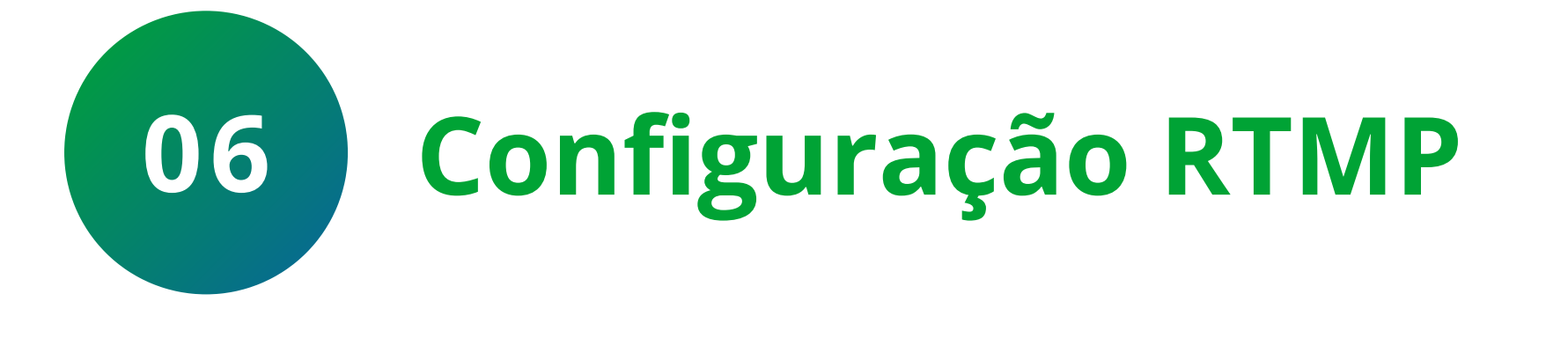

Habilite a opção **Custom**, digite a **URL do** serviço de streaming e clique em Salvar. Para saber onde localizar a **URL RTMP** do **Youtube**, siga os passos mostrados abaixo.

## **URL DO YOUTUBE**

Acesse sua conta do Youtube, clique no ícone 🕂 e em Transmitir Ao

vivo.

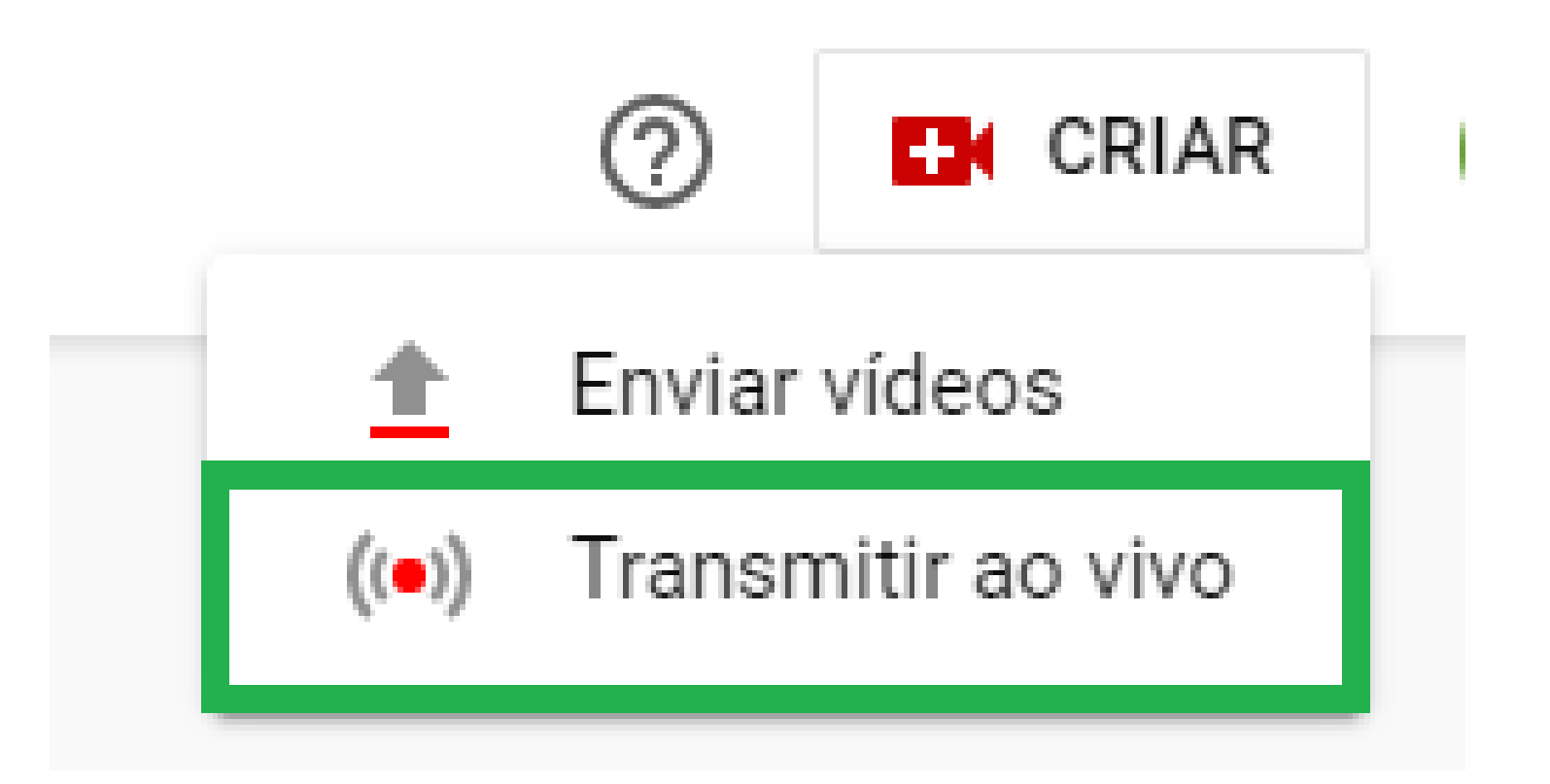

**Obs.:** Se você nunca utilizou a função de transmissão ao vivo do Youtube em sua conta, será necessário aguardar 24 horas.

Suporte a clientes: <u>intelbras.com/pt-br/contato/suporte-tecnico/</u> Vídeo tutorial: <u>youtube.com/IntelbrasBR</u>

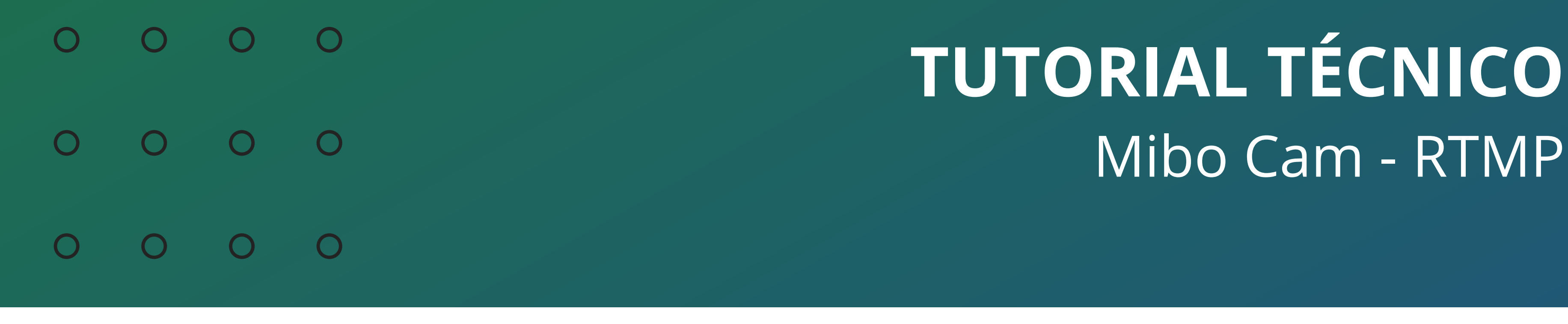

0 0 0 0

Copie a **URL de stream** (rtmp://a.rtmp.youtube.com/live2/) e a **chave de transmissão** (f58w-b4cs-ktdz-9emd-cetv) unindo-as com /, por exemplo:

rtmp://a.rtmp.youtube.com/live2/f58w-b4cs-ktdz-9emd-cetv

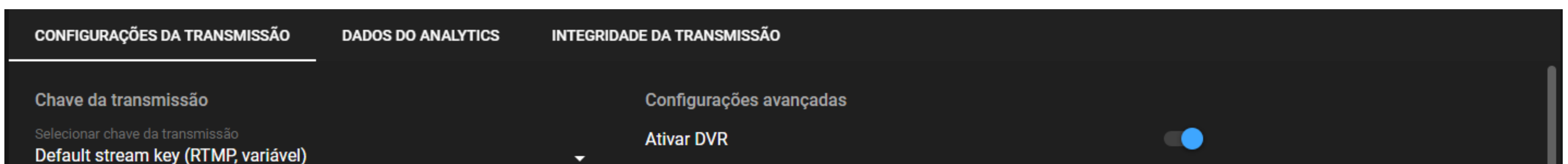

| Chave da transmissão (cole no codificador)<br>f58w-b4cs-ktdz-9emd-cety 9 	 9            | Vídeo em 360°                                            |  |
|-----------------------------------------------------------------------------------------|----------------------------------------------------------|--|
| URL de stream  COPIAR  COPIAR                                                           | Adicionar atraso                                         |  |
| URL do servidor de backup  COPIAR  COPIAR                                               | Legendas ocultas                                         |  |
| Para garantir uma conexão segura, o YouTube também é compatível com o RTMPS. Saiba mais | Definir a transmissão como não listada quando ela acabar |  |
| Latência da transmissão ?                                                               |                                                          |  |
| O Latência normal                                                                       |                                                          |  |
| Baixa latência                                                                          |                                                          |  |
| A Latôncia ultrabaixa                                                                   |                                                          |  |

## Aguarde para que o Youtube receba o stream de vídeo da câmera e transmita.

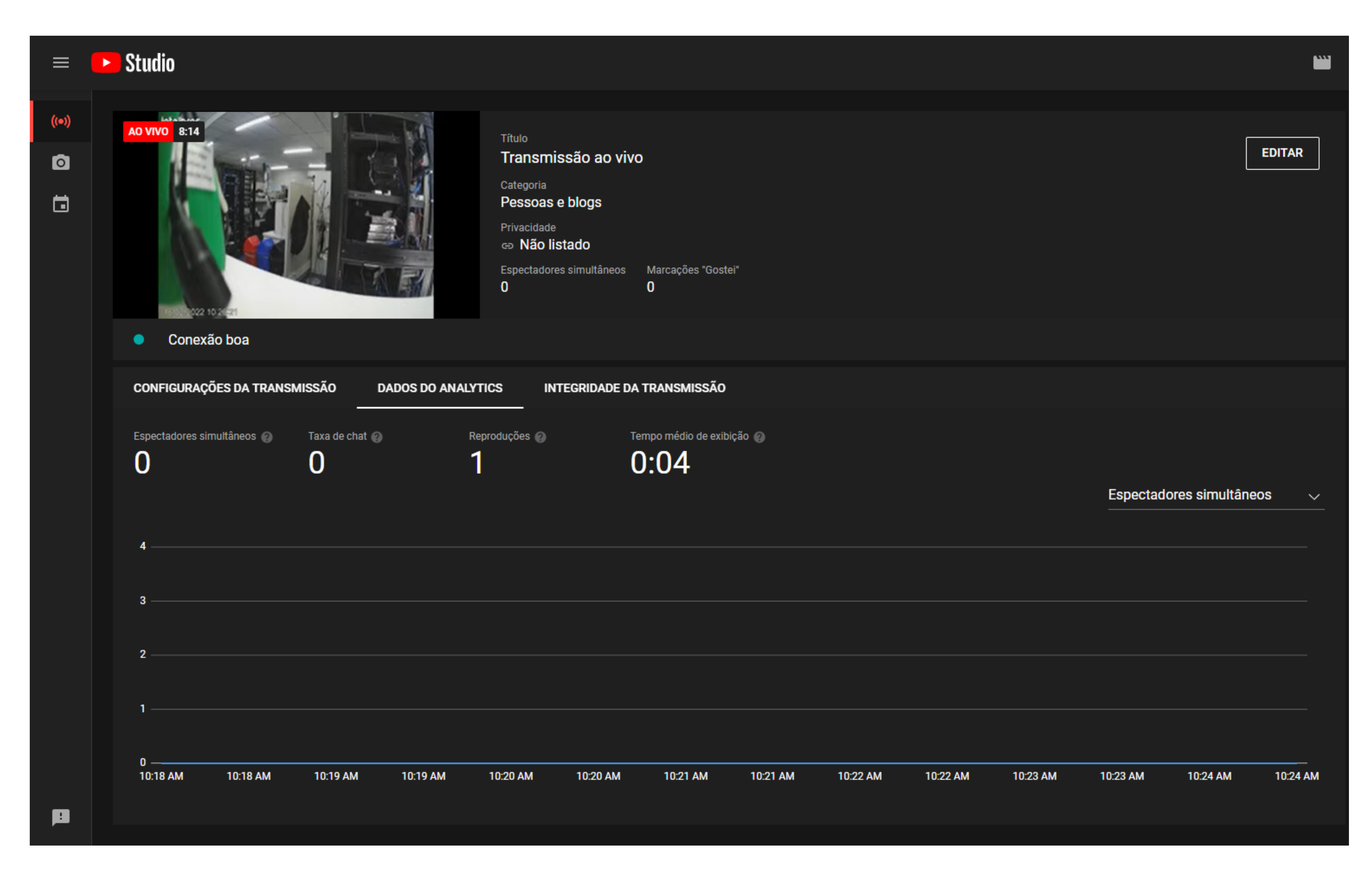

A transmissão ao vivo foi configurada.

**Suporte a clientes:** <u>intelbras.com/pt-br/contato/suporte-tecnico/</u> Vídeo tutorial: <u>youtube.com/IntelbrasBR</u>

0 0 0 0

**Siga** nossas redes sociais para ficar por dentro das novidades e

## receber novos tutoriais!

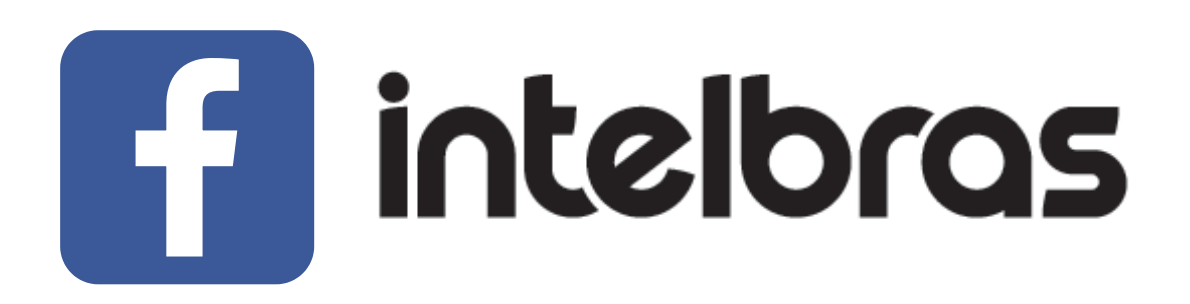

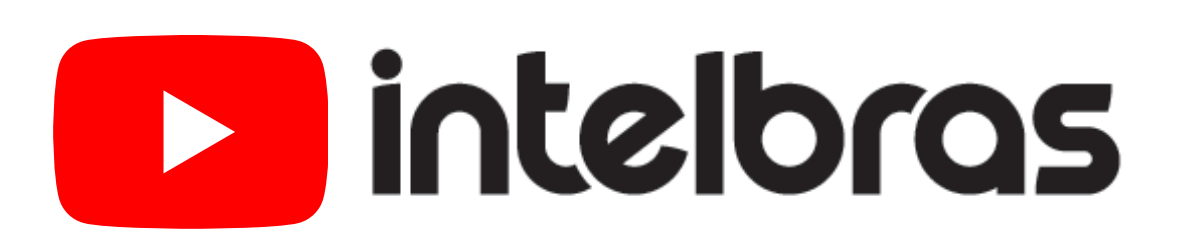

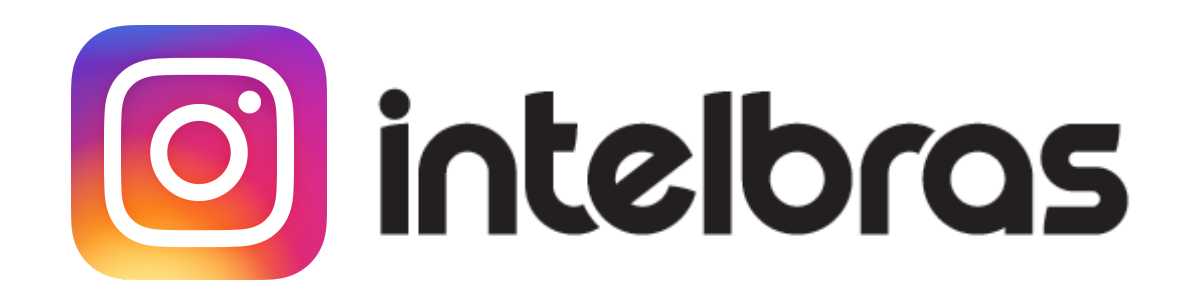

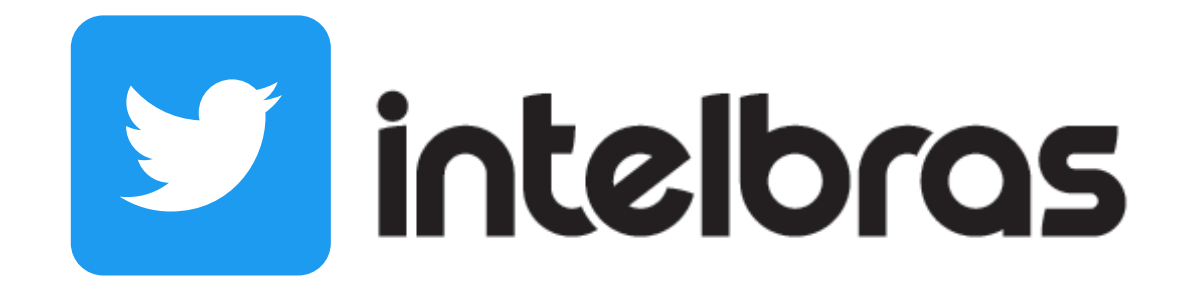

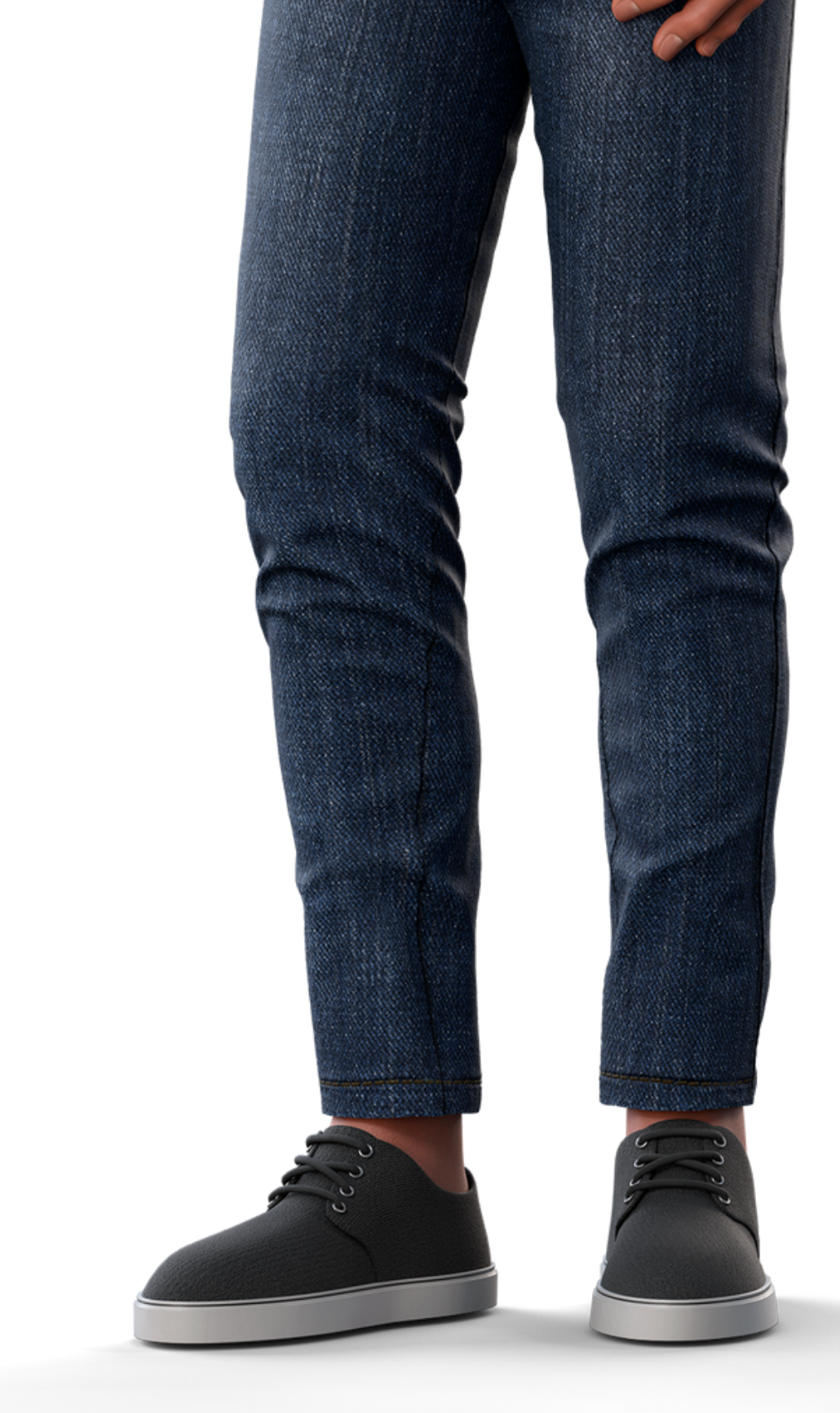

**Suporte a clientes:** <u>intelbras.com/pt-br/contato/suporte-tecnico/</u> Vídeo tutorial: <u>youtube.com/IntelbrasBR</u>

## 

### 

## O O O O

# inteloros

## <u>intelbras.com/pt-br/contato/suporte-tecnico/</u>